## How to Update your Alerts/Notification Preferences

Customer must enroll or have an existing account in MyGSWater Customer Account Portal

| tep i | Golden State<br>Water Company                                                                                                    |  |
|-------|----------------------------------------------------------------------------------------------------|--|
|       | MyGSWater<br>Customer Account Portal<br>Login with your credentials.                                                                         |  |
|       | happycustomer@gmail.com                                                                                                    |  |
|       | Login                                                                                                    |  |
|       | A Forgot login?                                                                                                    |  |
|       | Some features of the Customer Account Portal are not compatible with Internet Explorer. It recommended that a different web browser be used. |  |
|       | © 2025 Prithibi Customer Account Portal (CAP), v2.1.                                                                                         |  |

## Step 2 Click on the "Alert/Notification" link from the Account Summaries page

| A Subsidiary of American States Nator Company                       |                                                                                            |
|---------------------------------------------------------------------|--------------------------------------------------------------------------------------------|
| Account Summaries                                                   | 1                                                                                          |
| Please click the "Alerty                                            | /Notification" link on each Account ID Box/List to setup the Alert and Notifications.      |
| For Customer Service, please email cus                              | stomerservice@gswater.com or call +1.800.999.4033 .                                        |
| Show 1 × entries                                                    |                                                                                            |
|                                                                     | <b>C</b> 8                                                                                 |
|                                                                     |                                                                                            |
| Name: Sandy Vadgir                                                  |                                                                                            |
| Name: Sandy Yadgir<br>Type: Personal                                | Options • View Dashboard                                                                   |
| Name: Sandy Yadgir<br>Type: Personal<br>© Details<br>Main Account   | Options <ul> <li>View Dashboard</li> <li>Schedule a Payment</li> </ul>                     |
| Name: Sandy Yadgir<br>Type: Personal<br>© Details<br>@ Main Account | Options  View Dashboard  Schedule a Payment  Auto-Bill Payment                             |
| Name: Sandy Yadgir<br>Type: Personal<br>© Details<br>© Main Account | Options View Dashboard Schedule a Payment Auto-Bill Payment View bills Alerts/Notification |
| Name: Sandy Yadgir<br>Type: Personal                                | Options View Dashboard Schedule a Payment Auto-Bill Payment View bills Alerts/Notification |

## How to Update your Alerts/Notification Preferences

Customer must enroll or have an existing account in MyGSWater Customer Account Portal

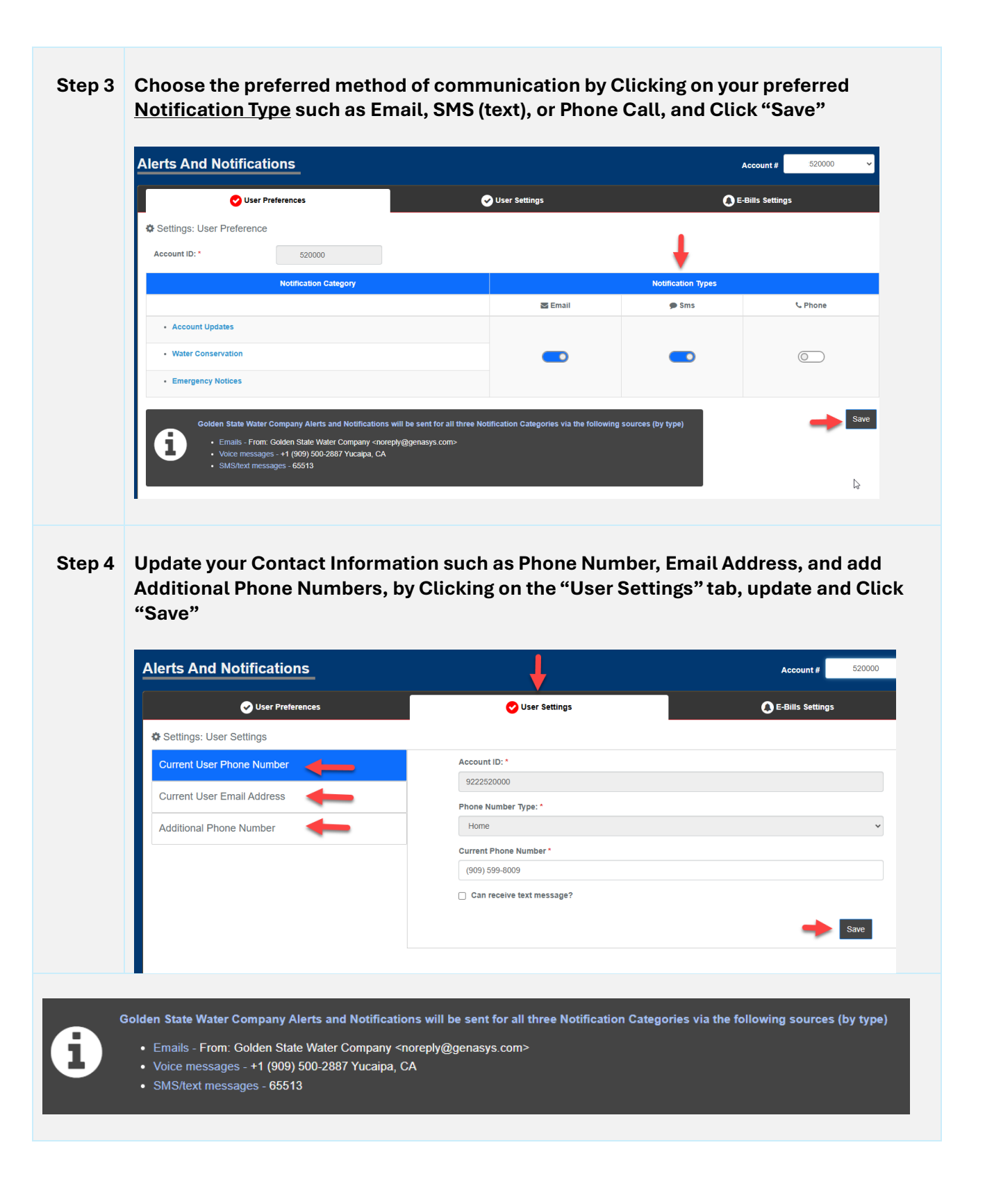